## How to enable/disable a Voila! form?

Learn how to enable/disable a form

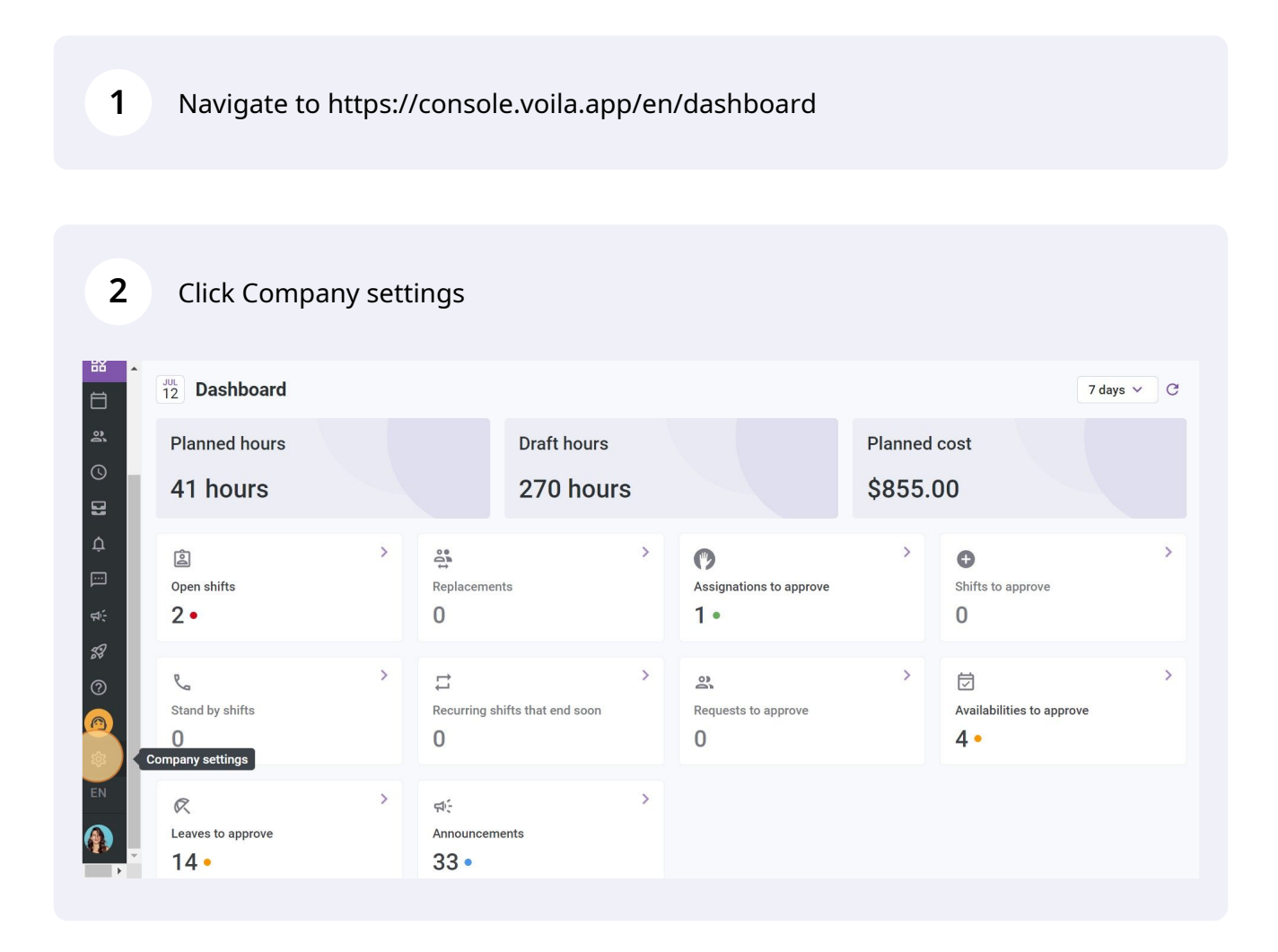

## Select Time and Attendance

3

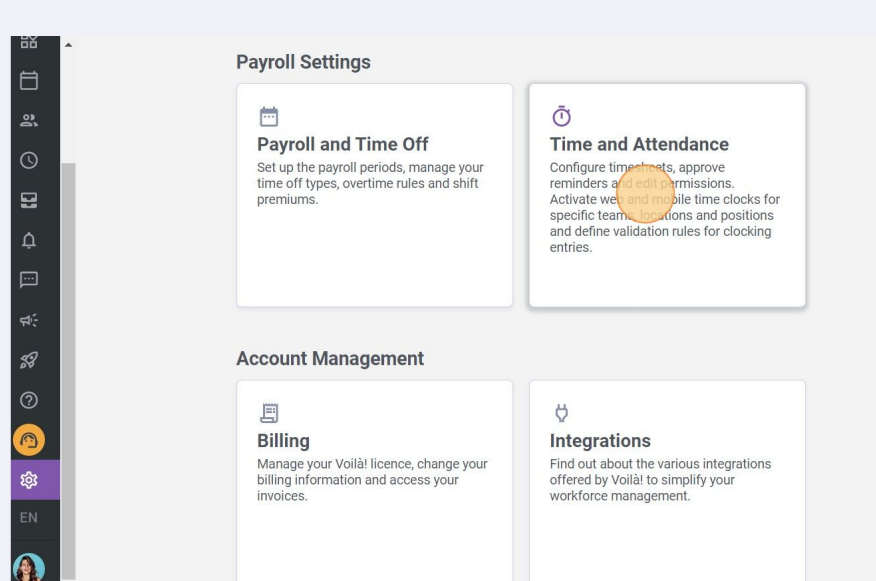

## 4 Click Time Entries Settings

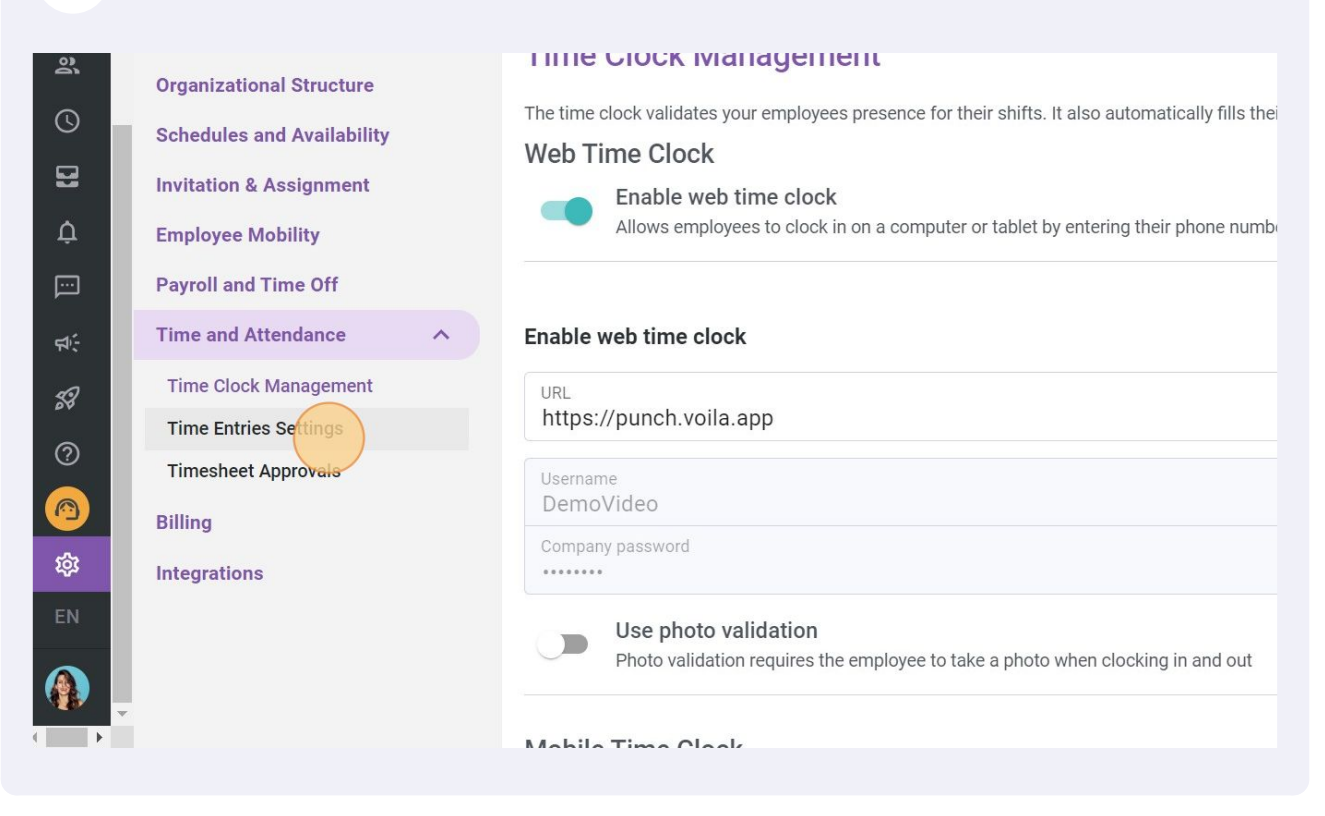

Click here to enable/disable a form

5

6

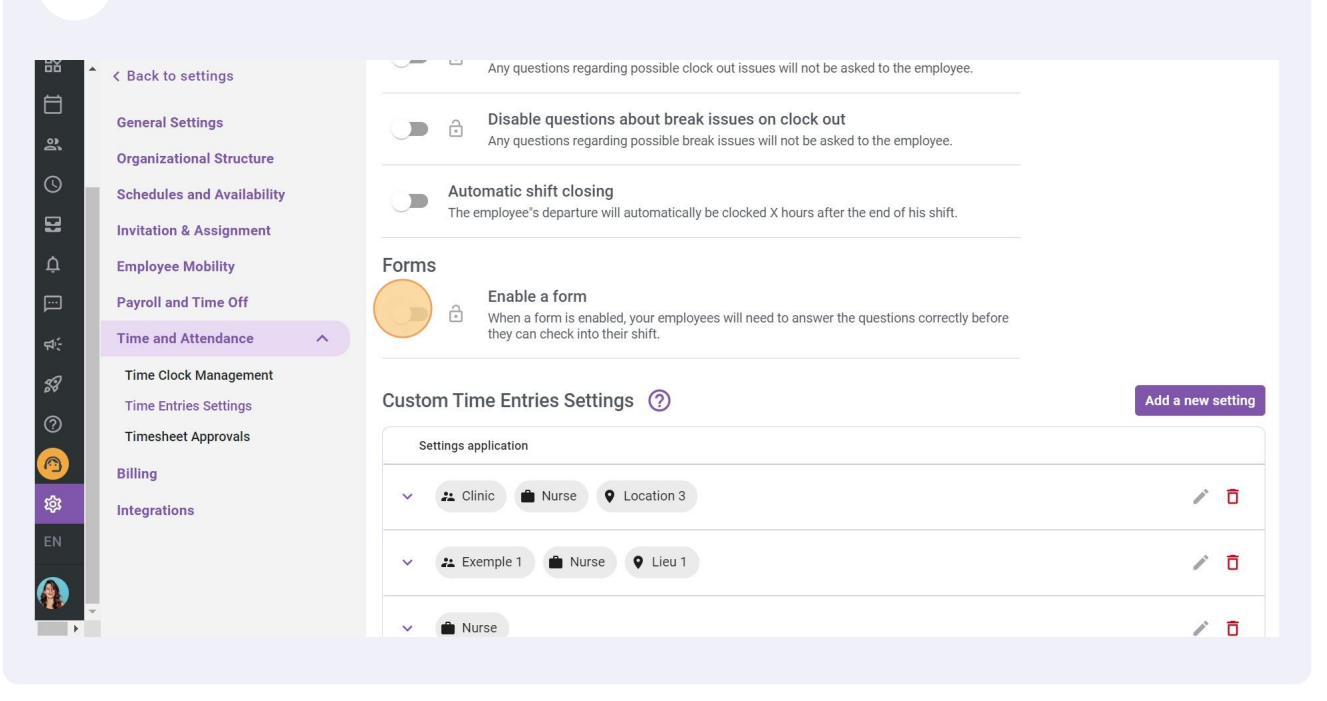

Click on Forms drop down menu

| 盟          | A Back to settings                           | Any questions regarding possible clock out issues will not be asked to the employee.                                                  |                   |
|------------|----------------------------------------------|----------------------------------------------------------------------------------------------------|-------------------|
| 1<br>1     | General Settings<br>Organizational Structure | Disable questions about break issues on clock out<br>Any questions regarding possible break issues will not be asked to the employee. |                   |
|            | Schedules and Availability                   | Automatic shift closing<br>The employee's departure will automatically be clocked X hours after the end of his shift.                 |                   |
| ¢          | Employee Mobility                            | Forms                                                                                                    |                   |
|            | Payroll and Time Off                         | Enable a form                                                                                                    |                   |
| র্দ:       | Time and Attendance                          | they can check into their shift.                                                                                                    |                   |
| <b>5</b> 9 | Time Clock Management                        | Forms<br>Select form                                                                                                    |                   |
| ?          | Timesheet Approvals                          | The field is required.                                                                                                    |                   |
| 6          | Billing                                      |                                                                                                    |                   |
| 鐐          | Integrations                                 | Custom Time Entries Settings ⑦                                                                                                    | Add a new setting |
| EN         |                                              | Settings application                                                                                                    |                   |
|            | *<br>•                                       | V 💤 Clinic 💼 Nurse 🛛 Location 3                                                                                                    | / 0               |

| 7     | Select a form                                                         |                                                                                                    |
|-------|-----------------------------------------------------------------------|----------------------------------------------------------------------------------------------------|
| ě 🔹   | < Back to settings                                                    | Any questions regarding possible clock out issues will not be asked to the employee.                                                  |
| 1<br> | General Settings<br>Organizational Structure                          | Disable questions about break issues on clock out<br>Any questions regarding possible break issues will not be asked to the employee. |
|       | Schedules and Availability                                            | Automatic shift closing<br>The employee's departure will automatically be clocked X hours after the end of his shift.                 |
|       | Employee Mobility<br>Payroll and Time Off                             | Forms<br>Enable a form                                                                                                    |
|       | Time and Attendance                                                   | they can check into their shift.                                                                                                    |
|       | Time Clock Management<br>Time Entries Settings<br>Timesheet Approvals | Forms<br>Select form                                                                                                    |
|       | Billing<br>Integrations                                               |                                                                                                    |
|       |                                                                       | Settings application                                                                                                    |
|       |                                                                       | V 22 Clinic 🗎 Nurse 🔍 Location 3                                                                                                    |